# PIMモジュールでセルラーインターフェイスの事 前確認を実行する

| 内容                                               |
|--------------------------------------------------|
| <u>はじめに</u>                                      |
| 前提条件                                             |
| <u>要件</u>                                        |
| <u>使用するコンポーネント</u>                               |
| トラブルシュート                                         |
| <u>5Gバンドに接続されていないデバイス</u>                        |
| <u>デバイスのセルラーインターフェイスにIPアドレスが割り当てられていないことを確認</u>  |
| <u>デバイスがSIMカードを認識していることを確認</u>                   |
| <u>デバイスが必要なSIMをアクティブに使用していることを確認します</u>          |
| <u>モデムファームウェアがアップデートされ、SIM情報が入力されていることを確認します</u> |
| <u>Radioの値を確認します。</u>                            |
| <u>有効な無線範囲</u>                                   |
| <u>PSの状態が「Attached」かどうかを確認します</u>                |
| <u>プロファイル設定の確認と正しいAPNの使用</u>                     |
| <u>検出されたネットワーク、MCC、およびMNCの値が正しいことを確認する</u>       |
| <u>正しいMCCおよびMNC値への強制的な変更</u>                     |
| <u>使用可能なPLMNの確認</u>                              |
| <u>関連情報</u>                                      |

# はじめに

このドキュメントでは、導入時にPIMモジュールで事前確認を行い、セルラーインターフェイス にIPアドレスが割り当てられていることを確認する方法について説明します。

# 前提条件

# 要件

次の項目に関する基本的な知識が推奨されます。

- 5Gセルラーネットワークの基本
- ・ Cisco P-5GS6-GLモジュール
- ・ Cisco IOS® XEおよびCisco IOS® CG

# 使用するコンポーネント

このドキュメントの情報は、次のソフトウェアとハードウェアのバージョンに基づいています。

Cisco IOS® XEバージョン17.06.03a(P-5GS6-GLモジュールがプラグインされたCisco C8300)

これは、SD-WANのコントローラモードでルータに接続されているP-5GS6-GLモジュールに適用 されます。

このドキュメントの情報は、特定のラボ環境にあるデバイスに基づいて作成されました。このド キュメントで使用するすべてのデバイスは、クリアな(デフォルト)設定で作業を開始していま す。本稼働中のネットワークでは、各コマンドによって起こる可能性がある影響を十分確認して ください。

トラブルシュート

5Gバンドに接続されていないデバイス

- 1. 取得したネットワーク計画が5G帯域に対して有効であることを通信事業者と確認します。
- 2.5Gデバイスが設置されているゾーン内の5Gカバレッジエリアについて、キャリアに確認し ます。

デバイスのセルラーインターフェイスにIPアドレスが割り当てられていないことを 確認

#### <#root>

| ISR#sh ip int b | orief           |                  |            |        |
|-----------------|-----------------|------------------|------------|--------|
| Interface       | IP-Address      | OK? Method       | Status Pro | otocol |
| GigabitEtherne  | et0/0/0 172.16  | 5.173.10 YES oth | ier up     | up     |
| GigabitEtherne  | et0/0/1 unassig | gned YES uns     | et up u    | ıp     |
| Gi0/0/1.2989    | 10.10.22.       | 74 YES other     | up up      |        |
| GigabitEtherne  | et0/0/2 unassig | gned YES uns     | et down    | down   |
| GigabitEtherne  | et0/0/3 10.244  | .182.1 YES oth   | ier up     | up     |
| GigabitEtherne  | et0/0/4 unassig | gned YES uns     | et down    | down   |
| GigabitEtherne  | et0/0/5 unassig | gned YES uns     | et down    | down   |

Cellular0/2/0 unassigned YES IPCP up up Cellular0/2/1 unassigned YES IPCP administratively down down

| Sdwan-system-intf | 10.244.182.1   | YES unset | up | up |
|-------------------|----------------|-----------|----|----|
| Loopback65528     | 192.168.1.1    | YES other | up | up |
| NVIO              | unassigned     | YES unset | up | up |
| Tunne10           | 172.16.173.138 | YES TFTP  | up | up |
| Tunnel2989001     | 10.10.22.74    | YES TFTP  | up | up |

# デバイスがSIMカードを認識していることを確認

#### <#root>

ISR#sh controllers cellular 0/X/0 details

Cellular Dual SIM details:

------

SIM 0 is present

SIM 1 is not present

SIM 0 is active SIM

<#root>

ISR#sh cellular 0/X/0 security

Active SIM = 0

SIM switchover attempts = 0
Card Holder Verification (CHV1) = Disabled

SIM Status = OK

SIM User Operation Required = None Number of CHV1 Retries remaining = 3

# デバイスが必要なSIMをアクティブに使用していることを確認します

#### <#root>

SIM 0 is active SIM

モデムファームウェアがアップデートされ、SIM情報が入力されていることを確認 します

SIMの情報が入力されていない場合は、SIMが挿入されており、欠陥がないことを確認します。

<#root>

isr#show cellular 0/X/O all Hardware Information

Modem Firmware Version = MOH.020202 Host Firmware Version = AOH.000292

Radioの値を確認します。

無線の値が有効な範囲を超えている場合は、すべてのアンテナが接続され、障害がないことを確 認します。

有効な無線範囲

RSSI:「良好」値が-80 dBmを超えている(たとえば、79は-80を超えている)

RSRP:「良好」値が–105 dBmを超えている(たとえば、-104は–105を超えている)

RSRQ: 「良好」値が-12 dBmを超えている(たとえば、11は-12を超えている)

SNR:「良好」値が5 dBmを超えている(6が5よりも優れている)

RSSI = -128 dBmは通常、モデムがダウンしているか、アンテナが接続されていないことを 意味します。無線信号が全くない。

#### <#root>

Isr#sh cellular 0/2/0 radio

Current RSSI = -65 dBm

Current RSRP = -94 dBm

Current RSRQ = -12 dB

Current SNR = 8.4 dB

\*

# PSの状態が「Attached」かどうかを確認します

PS状態が接続されていない場合は、正しいAPNが使用中であり、キャリア側でプロビジョニング されていることを確認します。

#### <#root>

```
isr#sh cellular 0/2/0 network
Current System Time = Sun Jan 6 3:11:7 1980
Current Service Status = No service
Current Service = Unknown
Current Roaming Status = Home
Network Selection Mode = Automatic
Network = 420 212
Mobile Country Code (MCC) = 420
Mobile Network Code (MNC) = 4
Packet switch domain(PS) state = Not attached
```

Registration state(EMM) = Searching/Not Registered EMM Sub State = No IMSI Tracking Area Code (TAC) = 0 Cell ID = 0 Network MTU = Not Available

# プロファイル設定の確認と正しいAPNの使用

<#root>

isr#show cellular 0/x/0 profile
Profile password Encryption level = 7

Profile 1 = INACTIVE\* \*\*

-----

PDP Type = IPv4

Access Point Name (APN) = SAMIS.M2M

Authentication = None

Profile 2 = INACTIVE

```
PDP Type = IPv4v6
Access Point Name (APN) = ims
Authentication = None
Profile 5 = INACTIVE
------
PDP Type = IPv4
Access Point Name (APN) = SAMIS.M2M
Authentication = None
* - Default profile
```

```
** - LTE attach profile
```

Configured default profile for active SIM 0 is profile 1.

## 検出されたネットワーク、MCC、およびMNCの値が正しいことを確認する

#### <#root>

```
isr#sh cellular 0/2/0 network
Current System Time = Sun Jan 6 3:11:7 1980
Current Service Status = No service
Current Service = Unknown
Current Roaming Status = Home
Network Selection Mode = Automatic
Network = 420 212
Mobile Country Code (MCC) = 420
Mobile Network Code (MNC) = 4
Packet switch domain(PS) state = Not attached
Registration state(EMM) = Searching/Not Registered
EMM Sub State = No IMSI
Tracking Area Code (TAC) = 0
Cell ID = 0
Network MTU = Not Available
```

﹐表示されている値が正しくない場合は、<u>https://www.mcc-mnc.com/</u>を使用して確認します。

| Show | how 25 v entries |     |                | Search: 420  |                 |
|------|------------------|-----|----------------|--------------|-----------------|
| MCC  | MNG)             | 190 | Gountry A      | Country Code | Network 0       |
| 230  | 299              | -cz | Czech Republic | 420          | Tesco Mobile    |
| 230  | 299              | 62  | Gzech Republic | 420          | TOPefekt        |
| 230  | 299              | 62  | Gzech Republic | 420          | TT Quality      |
| 230  | 299              | 62  | Czech Republic | 420          | Uniphone        |
| 230  | 09               | 62  | Gzech Republic | 420          | Uniphone        |
| 230  | 03               | cz. | Gzech Republic | 420          | Vodafone        |
| 420  | 299              | 58  | Saudi Arabia   | 966          | Failed Calls    |
| 420  | 999              | 53  | Saudi Arabia   | 966          | Fix Line        |
| 420  | 00               | 58  | Saudi Arabia   | 966          | Lebara Mobile   |
| 420  | 03               | 58  | Saudi Arabia   | 966          | Mobily          |
| 420  | 299              | 58  | Saudi Arabia   | 966          | Red Bull MOBILE |
| 420  | 299              | 58  | Saudi Arabia   | 966          | Salam           |
| 420  | 01               | 53  | Saudi Arabia   | 966          | STC / Al Jawal  |
| 420  | 05               | 53  | Saudi Arabia   | 966          | Virgin Mobile   |
| 420  | 04               | 50  | Saudi Arabia   | 966          | Zain            |

Shoules 26 to 45 of 45 entries (timered from 3, 115 total entries).

#### 正しいMCCおよびMNC値への強制的な変更

1. セルラーインターフェイスをシャットダウンします。

conf t
int cellular 0/X/0
shut

### 2. PLMN検索を実行します。これにより、モデムはエリア内の使用可能なネットワークを強制的 に検索します。

cellular 0/X/0 lte plmn search //This command is entered in PRIV mode, no config mode.

3. PLMN検索が完了したら、次の使用可能なネットワークを参照します。

show cellular 0/X/0 network

4. 目的のネットワークを選択します。

### 5. 目的のネットワークを強制的に選択するには、次の手順を実行します。

cellular 0/X/0 lte plmn select force MCC MNC INDX RAT //Enter the desired MCC,MNC,INDX and RAT from

### 使用可能なPLMNの確認

#### <#root>

| isr#sh cellular 0/2/0 network                    |  |  |  |
|--------------------------------------------------|--|--|--|
| Current System Time = Tue Jan 8 23:43:48 1980    |  |  |  |
| Current Service Status = No service              |  |  |  |
| Current Service = Unknown                        |  |  |  |
| Current Roaming Status = Roaming                 |  |  |  |
| Network Selection Mode = Automatic               |  |  |  |
| Network = Zain KSA                               |  |  |  |
| Mobile Country Code (MCC) = 420                  |  |  |  |
| Mobile Network Code (MNC) = 4                    |  |  |  |
| Packet switch domain(PS) state = Not attached    |  |  |  |
| Registration state(EMM) = Not registered         |  |  |  |
| EMM Sub State = Attach needed                    |  |  |  |
| Tracking Area Code (TAC) = $0$                   |  |  |  |
| Cell ID = 0                                      |  |  |  |
| Available PLMNs at = 11:31:30 AST Thu Nov 21 202 |  |  |  |
|                                                  |  |  |  |
|                                                  |  |  |  |
| Tdx MCC MNC RAT Desc                             |  |  |  |
|                                                  |  |  |  |
|                                                  |  |  |  |
|                                                  |  |  |  |
| 1 420 1 lte stc                                  |  |  |  |
|                                                  |  |  |  |
|                                                  |  |  |  |
| 2 420 3 lte Mobily                               |  |  |  |
|                                                  |  |  |  |

3 420 4 lte Zain KSA

# 関連情報

- <u>ハードウェアインストールガイド</u>
- <u>PIM用のソフトウェア設定ガイド</u>
- <u>モデムファームウェアアップグレードガイド(CGおよびPIM)</u>

翻訳について

シスコは世界中のユーザにそれぞれの言語でサポート コンテンツを提供するために、機械と人に よる翻訳を組み合わせて、本ドキュメントを翻訳しています。ただし、最高度の機械翻訳であっ ても、専門家による翻訳のような正確性は確保されません。シスコは、これら翻訳の正確性につ いて法的責任を負いません。原典である英語版(リンクからアクセス可能)もあわせて参照する ことを推奨します。